# RELEASE NOTES for DRIVE

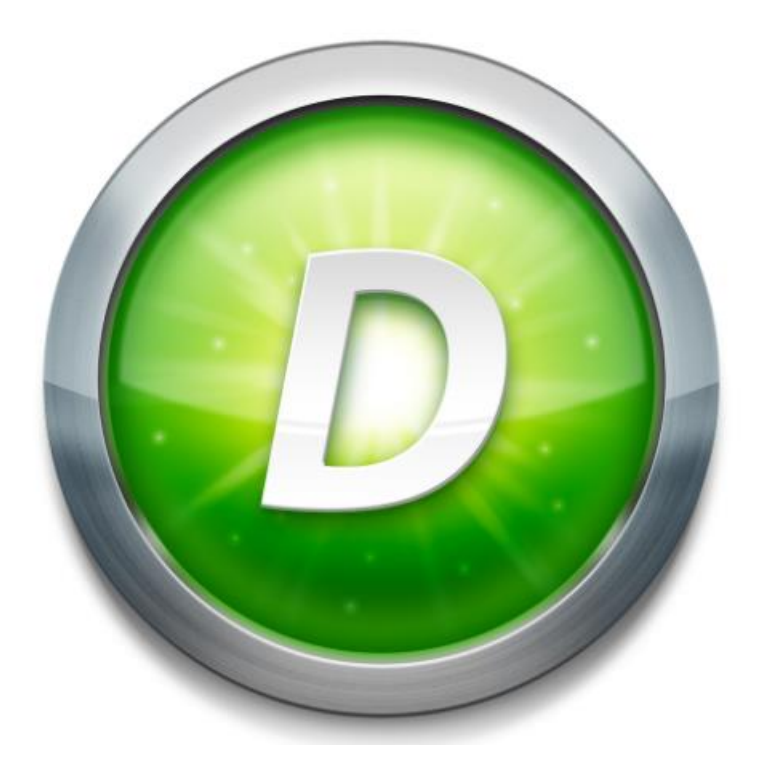

Version 3.2 Build 2

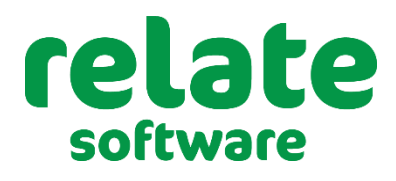

<u>www.relate-software.com</u> support@relate-software.com

ROI +353 1 459 7800 UK +44 871 284 3446

| INTRODUCTION                                                | 1 |
|-------------------------------------------------------------|---|
| VAT Return Changes                                          | 2 |
| Background to VAT Return changes                            | 2 |
| Postponed VAT Accounting                                    | 2 |
| How to Apply Postponed VAT accounting in DRIVE              | 3 |
| Republic of Ireland                                         | 4 |
| Box numbers & contents explained                            | 5 |
| To Generate A new VAT Return                                | 6 |
| To View the Details of the transactions in the VAT Return   | 7 |
| To Save the VAT Return record                               | 8 |
| Additional Column available in VAT Return Browse            | 8 |
| To Open an existing VAT Return                              | 9 |
| Updating the VAT Return                                     | 9 |
| Changes in MTD (UK & NI) VAT Return1                        | 0 |
| Caption changes in MTD VAT1                                 | 0 |
| Timesheet1                                                  | 2 |
| Validation routine in Timesheet1                            | 2 |
| Reports1                                                    | 3 |
| Statements (Microsoft Word), additional merge fields added1 | 3 |

#### INTRODUCTION

These release notes outline the enhancements introduced in DRIVE Version 3.2.2. We have made significant changes in the **VAT Returns area, to allow for Postponed VAT Accounting.** 

Please take the time to read the notes and then apply the update.

## If you have any queries, please contact support at <u>support@relate-software.com</u> or call +353 1 4597800 ROI or +44 871 284 3446 (UK).

The following program changes have been requested from both user feedback and internal quality control reviews. If you have any further changes you would like to see in DRIVE CRM & Practice Management, please send an email to <u>enhancements@relate-software.com</u>

#### **IMPORTANT**

Backup your database before running the update. Relate Software recommend that you take regular backups of your database to minimise any loss of data.

#### VAT RETURN CHANGES

#### **BACKGROUND TO VAT RETURN CHANGES**

On 1 January 2021, the free movement of goods and services between the UK and the EU ended and new rules relating to trade and accounting for VAT came into effect.

At the same time, the Northern Ireland Protocol also came into effect. The protocol ultimately means that Northern Ireland remains within the scope of the European Union rules in relation to customs and regulations affecting goods. For the purposes of MTD Northern Ireland must be treated as if it also remains a member of the domestic UK market.

Northern Ireland (NI) will continue to be treated as an EU Member State concerning VAT on goods but will not be treated as a Member State concerning VAT on services.

#### **POSTPONED VAT ACCOUNTING**

To help alleviate potential cash flow issues for businesses Postponed VAT Accounting (PVA) has been introduced. PVA allows businesses importing goods to the UK from the rest of the world to account for VAT on the same Return as input VAT and output VAT, rather than paying it immediately and reclaiming it later.

Postponed VAT Accounting on import is now available to all VAT registered traders.

Traders may be excluded from availing of PVA where they do not fulfil certain conditions and requirements (details available on the relevant authority website).

This scheme provides:

- for postponed accounting for VAT on imports from non-EU countries
- enables you to account for import VAT on your VAT return
- allows you to reclaim VAT at the same time as it is declared in a return. This is subject to normal rules on deductibility.

The conditions and requirements which must be fulfilled will include compliance with tax and customs law. A business may also be required to satisfy Revenue/HMRC of the viability of their business operations and their capacity to pay their VAT liabilities.

#### Note:

Northern Ireland remains an EU Member concerning VAT on Goods. Northern Ireland is NOT an EU Member concerning VAT on Services.

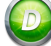

#### HOW TO APPLY POSTPONED VAT ACCOUNTING IN DRIVE

To apply PVA in **DRIVE**, you will need to a) use Notional VAT and b) as this only relates to 'Goods' then you will need to make sure that the Nominal Code to which you are analysing your invoices is set to 'Goods' and not 'Services'. To check go to [**Nominal Ledger**], [**Nominal Accounts**] and [**Edit**] the specific Nominal Code.

Notional VAT allows you to report on VAT due on acquisitions from EC Member States and VAT reclaimed on purchases and other inputs from EC Member States. Notional VAT Rates should be setup through **[Tools]**, **[Lookups]**, **[VAT Rates]**.

When posting a transaction where notional VAT is applicable you will use the 0% VAT Code. The transactions will be posted with 0 VAT.

Notional VAT Rates will only affect the VAT Return, not the posting or nominal code balance.

On the generated VAT Return the VAT on the Purchase Invoice will be calculated at the Notional VAT Rate (e.g., 20/23% and will show in the relevant box in the VAT Summary).

On the VAT Return Report, you will also see the Notional postings.

The **VAT Rate Breakdown** section will show you the Notional VAT Code separately, with Totals for Net, VAT & Gross for all notional VAT transactions.

The **VAT Input Details** section will show you all the individual notional VAT transactions along with their details [rate, %, doc & ref no's, date, customer/supplier, net, vat and gross amounts].

On the ROI VAT Returns Summary, the Notional VAT amounts will be displayed in Box T1 [VAT on Sales] and T2 [VAT on Purchases] and in Box PA1 [Total goods imported under postponed accounting].

On the UK MTD Vat Returns, the Notional VAT amounts will be displayed in Box 2 [VAT due on acquisitions from other EC Member States] and in Box 4 [VAT reclaimed on purchases and other inputs (including acquisitions from the EC)].

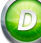

#### **REPUBLIC OF IRELAND**

For VAT Returns for periods commencing on or after 1 January 2021 the VAT Return screen will display a new section with the descriptions and the box numbers along with their respective values for each box required on the VAT 3 form, see below.

| 💿 VAT Return                         |                 |                | ×      |
|--------------------------------------|-----------------|----------------|--------|
| VAT Return Report Selections         |                 |                |        |
| Generate VAT Return                  | 0               |                |        |
| Reprint VAT Return                   | 0               |                |        |
| Cost Centre                          |                 | ·*             |        |
| From Month                           | January         | ▼ 2021 ‡       |        |
| To Month                             | February        | ▼ 2021 ‡       |        |
| New se                               | ction to show   | the VAT values |        |
| Cumulative                           |                 |                |        |
| Include Cumulative                   |                 |                |        |
| From Month                           |                 | - 0 -          |        |
| Include transaction details on repor | t 🗹             | Generate       |        |
| VAT on Sales                         |                 | T1             | 0.00   |
| VAT on Purchases                     |                 | T2             | 0.00   |
| Net Payable                          |                 | T3             | 0.00   |
| Net Repayable                        |                 | T4             | 0.00   |
| Total goods to other EU countries    |                 | E1             | 0.00   |
| Total goods from other EU countr     | ies             | E2             | 0.00   |
| Total services to other EU countri   | es              | FS1            | 0.00   |
| Total services from other EU coun    | tries           | ES2            | 0.00   |
| Total goods imported underpostr      | oned accounting | DA1            | 0.00   |
|                                      |                 | TAL            | 0.00   |
| View Details Update                  |                 | Save           | Cancel |

New section displaying the Box descriptions, numbers, and values for VAT 3

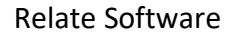

#### **BOX NUMBERS & CONTENTS EXPLAINED**

The amounts shown in the boxes will be rounded i.e., no cents. Boxes with no value will display as 0.

| Box | Description                                                                                                    |
|-----|----------------------------------------------------------------------------------------------------|
| T1  | VAT on Sales. This includes total VAT on Sales for the period from all the countries.                                                                                                    |
| Т2  | VAT on Purchase. This includes total VAT on Purchase for the period from all the countries.                                                                                                    |
| Т3  | Net Payable. The difference between the T1 and T2 is T3.                                                                                                    |
| T4  | Net Repayable. This indicates the difference between [T1-T2] when T2 is greater than T1, otherwise, it will show as blank.                                                                                                    |
| E1  | Total goods to other EU countries. The total value of all goods excluding VAT to EU countries where VAT For='Goods'. This includes goods to NI but does not include UK Sales.                                                                  |
| E2  | Total goods to from EU countries. The total value of all services excluding VAT to EU countries where VAT for Goods. This includes neither NI nor UK purchases.                                                                                |
| ES1 | Total services to other EU countries. The total value of all the goods excluding VAT to EU countries where the VAT for Goods. This includes good from NI, however, sales from the UK will be excluded.                                         |
| ES2 | Total services from other EU countries. The total value of all the services excluding the VAT from the EU countries. This does not include the UK or NI purchase records.                                                                      |
| PA1 | Total goods imported under postponed accounting. This is the total value of all goods excluding VAT where the notional VAT is used, and the supplier country is the UK. Note that, the transaction date should be after $1^{st}$ January 2021. |

| DRIVE (Version 3.2)             |                                  |                                      |                  |          |          |   |            |             | 6 × |
|---------------------------------|----------------------------------|--------------------------------------|------------------|----------|----------|---|------------|-------------|-----|
| File View Postings Accounts Mar | rketing Reports Tools Theme Help | 0 VAT Return                         |                  |          | ×        |   |            |             |     |
|                                 | View All Transactions            | VAT Return Report Selections         |                  |          |          |   |            |             |     |
|                                 |                                  | Generate VAT Return                  | 0                |          |          |   |            |             |     |
| DRIVE Desktop                   | VATRETURN                        | Reprint VAT Return                   | 0                |          |          |   |            |             |     |
| Staff Holiday/Leave             | VAT PERIOD                       | Cost Centre                          | -                | ~        |          | 1 |            | CREATE DATE |     |
| 📴 Job Plans                     | Jan/Feb 2021                     | cost centre                          |                  |          |          |   | 19/03/2021 |             |     |
| Reports                         |                                  | From Month                           | January          | 2021     |          |   |            |             |     |
| Accounts                        |                                  | To Month                             | Eshaura          | 2021     |          |   |            |             |     |
| Alerts                          |                                  |                                      | rebruary         | 2021     |          |   |            |             |     |
| Books In                        |                                  |                                      |                  |          |          |   |            |             |     |
| t Budget                        |                                  | Cumulative                           |                  |          |          |   |            |             |     |
| GDPR Events                     |                                  | Include Cumulative                   |                  |          |          |   |            |             |     |
| TAI Returns                     |                                  |                                      |                  |          |          |   |            |             |     |
| DRIVE Desktop                   |                                  | From Month                           |                  | 0        |          |   |            |             |     |
| My Communications               |                                  | Include transaction details on repor | rt 🔽             | Generate |          |   |            |             |     |
| Document Management             |                                  |                                      |                  |          |          |   |            |             |     |
| Deadline Management             |                                  | VAT on Sales                         |                  | T1       | 1,158.00 |   |            |             |     |
| Marketing                       |                                  | VAT on Purchases                     |                  | T2       | 662.00   |   |            |             |     |
| Dashboards                      |                                  | Net Payable                          |                  | T3       | 496.00   |   |            |             |     |
| Workflow Management             |                                  | Net Repayable                        |                  | T4       | 0.00     |   |            |             |     |
|                                 |                                  | Total goods to other EU countries    | 5                | E1       | 1,607.00 |   |            |             |     |
| WIP Leager                      |                                  | Total goods from other EU count      | ries             | E2       | 1,280.00 |   |            |             |     |
| Fees Ledger                     |                                  | Total services to other EU countri   | ies              | ES1      | 400.00   |   |            |             |     |
| Purchase Ledger                 |                                  | Total services from other EU cour    | ntries           | ES2      | 225.00   |   |            |             |     |
| Bank and Cash                   |                                  | Total goods imported underpost       | poned accounting | PA1      | 1,250.00 |   |            |             |     |
| Nominal Ledger                  |                                  |                                      |                  |          |          |   |            |             |     |
| Client Accounting               |                                  | View Details Update                  |                  | Save     | Cancel   |   |            |             |     |
| *                               |                                  |                                      |                  |          |          |   |            |             |     |

#### Sample VAT Boxes populated

#### TO GENERATE A NEW VAT RETURN

To generate a new VAT Return you must

a) select the first option 'Generate VAT Return' (this will be the default option)

- b) select the period [From Month To Month] and then
- c) click the [Generate] button.

Based on the transactions you have entered within that specified period (and including any other transactions NOT included in earlier returns) the VAT figures will be populated in the boxes as appropriate.

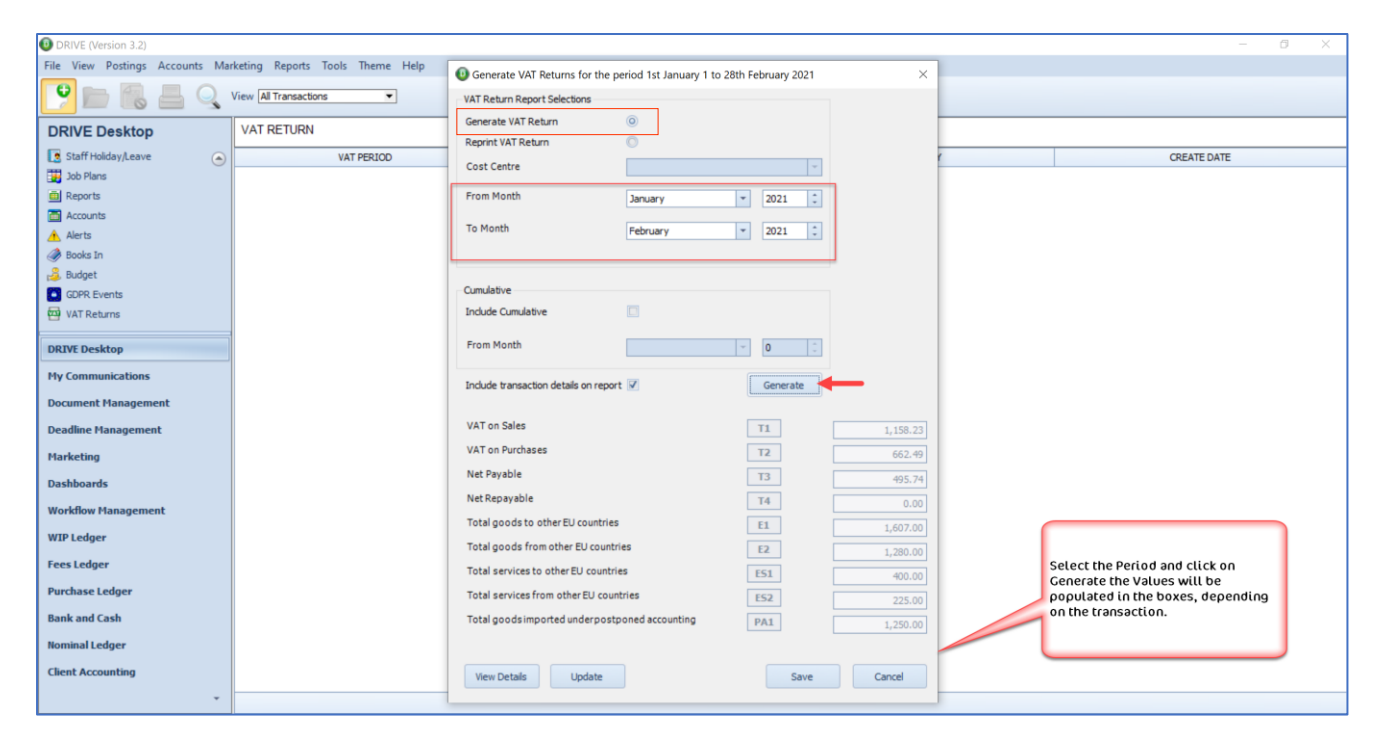

**Generating a new VAT Return** 

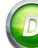

#### TO VIEW THE DETAILS OF THE TRANSACTIONS IN THE VAT RETURN

To view the details of every transaction included in the VAT Return, click on the [**View Details**] button. By viewing the detailed VAT return report, you can cross-check the figures before you update or finalise the VAT Return.

| DRIVE (Version 3.2)            |                                  |                                     |                  |          |          |   |            |             | o × |
|--------------------------------|----------------------------------|-------------------------------------|------------------|----------|----------|---|------------|-------------|-----|
| File View Postings Accounts Ma | rketing Reports Tools Theme Help | VAT Return                          |                  |          | ×        |   |            |             |     |
| 😲 👝 🐔 💻 Q                      | View All Transactions            | VAT Return Report Selections        |                  |          |          |   |            |             |     |
|                                | VAT OFTIGN                       | Generate VAT Return                 | 0                |          |          |   |            |             |     |
| DRIVE Desktop                  | VAT RETURN                       | Reprint VAT Return                  | 0                |          |          |   |            |             |     |
| Staff Holiday/Leave            | VAT PERIOD                       | Cost Centre                         |                  | · ·      |          | ( |            | CREATE DATE |     |
| Job Plans                      | Jan/Feb 2021                     |                                     |                  |          |          |   | 19/03/2021 |             |     |
| Reports                        |                                  | From Month                          | January 👻        | 2021     |          |   |            |             |     |
| Accounts                       |                                  | To Month                            | February         | 2021     |          |   |            |             |     |
| Alerts                         |                                  |                                     |                  |          |          |   |            |             |     |
| Budget                         |                                  |                                     |                  |          |          |   |            |             |     |
| GDPR Events                    |                                  | Cumulative                          |                  |          |          |   |            |             |     |
| VAT Returns                    |                                  | Include Cumulative                  |                  |          |          |   |            |             |     |
|                                | 1                                | From Marsh                          |                  |          |          |   |            |             |     |
| DRIVE Desktop                  |                                  | From Month                          | *                | 0        |          |   |            |             |     |
| My Communications              |                                  | Include transaction details on repo | rt 🔽             | Generate |          |   |            |             |     |
| Document Management            |                                  |                                     |                  |          |          |   |            |             |     |
| Deadline Management            |                                  | VAT on Sales                        | Г                | T1       | 1.158.00 |   |            |             |     |
| Marketing                      |                                  | VAT on Purchases                    | Ĩ                | T2       | 662.00   |   |            |             |     |
| riarkeulig                     |                                  | Net Payable                         | [                | T3       | 495.00   |   |            |             |     |
| Dashboards                     |                                  | Net Repayable                       |                  | Τ4       | 150.00   |   |            |             |     |
| Workflow Management            |                                  | Total goods to other EU countrie    | s í              | EL       | 0.00     |   |            |             |     |
| WIP Ledger                     |                                  | Total goods from other EU count     | ries             | 12       | 1,607.00 |   |            |             |     |
| Fees Ledger VAT S              | ummary and VAT Breakdown.        | Total goods non other to count      |                  | LZ       | 1,280.00 |   |            |             |     |
| Purchase Lodger                |                                  |                                     | ies              | ES1      | 400.00   |   |            |             |     |
| Furchase Leuger                |                                  | Total services from other EU cou    | ntries           | E52      | 225.00   |   |            |             |     |
| Bank and Cash                  |                                  | Total goods imported underpost      | poned accounting | PA1      | 1,250.00 |   |            |             |     |
| Nominal Ledger                 |                                  |                                     |                  |          |          |   |            |             |     |
| Client Accounting              |                                  | View Details Update                 |                  | Save     | Cancel   |   |            |             |     |
| *                              |                                  |                                     |                  |          |          |   |            |             |     |
|                                |                                  |                                     |                  |          |          |   |            |             |     |

Click on View Details to view the VAT Summary and VAT Breakdown Report

The VAT Return Report will be generated. The top section of the report has been changed to show the same box breakdown as on the front screen, see below.

| Report Preview      |                   |                          |            |                 |              |         | - D X                            |   |
|---------------------|-------------------|--------------------------|------------|-----------------|--------------|---------|----------------------------------|---|
|                     |                   |                          |            | - 🗟 🖪           | <            |         |                                  |   |
|                     |                   |                          |            | <u> </u>        |              | _       |                                  |   |
|                     |                   |                          |            |                 |              |         |                                  | - |
|                     | VAT Return        | n Report                 |            |                 |              |         | Page No. 1                       |   |
|                     | From Month :      | January/2021             |            |                 |              |         |                                  |   |
|                     | To Month :        | February/2021            |            |                 |              |         |                                  |   |
|                     | Summary           |                          |            |                 |              |         |                                  |   |
|                     | VAT Payable/      | (Repayable)              |            |                 | 495          | 5.74    |                                  |   |
|                     | VAT on Sales/Ou   | itputs                   | т          |                 | 115          | 8.23    | VAT Summary in the VAT Return    |   |
|                     | VAT on Purchase   | es/Inputs                | T2         |                 | 66           | 2.49    | Peoper. The values of the box is |   |
|                     | Net Payable       |                          | 13         |                 | 49           | 5.74    | Report. The values of the out is |   |
|                     | Total goods to    | other EU countries       | E1         |                 | 160          | 7.00    | displayed in the summary section |   |
|                     | Total goods fro   | om other EU countries    | E2         |                 | 128          | 0.00    | i.e. from T1 to PA1              |   |
|                     | Total services t  | o other EU countries     | ES         | 1               | 40           | 0.00    |                                  |   |
|                     | Total services fi | rom other EU countries   | ES DA      | 2               | 22           | 5.00    |                                  |   |
|                     | rotal goods illi  | porced and a posponed ad |            |                 | 120          | 0.00    |                                  |   |
|                     | VAT Rate Br       | reakdown : Sales/O       | Dutputs    |                 |              |         |                                  |   |
|                     |                   |                          |            | С               | urrent Perio | d       |                                  |   |
|                     | VAT Code          | VAT Description          | VAT Rate   | Net             | VAT          | Gross   |                                  |   |
|                     | A                 | Standard                 | 23.00      | 2742.10         | 630.70       | 3372.80 |                                  |   |
|                     | A (Notional)      | Reduced                  | 13.50      | 1735.82         | 234 33       | 1070.15 |                                  |   |
|                     | B (Notional)      | Reduced                  | 13.50      | -60.00          | -8.10        | -68.10  |                                  |   |
|                     | Totals            |                          | -          | 5727.92         | 1158.23      | 6886.15 |                                  |   |
|                     | VAT Rate Br       | reakdown : Purcha        | ses/Inputs | 5727172         | 1100120      | 0000110 |                                  |   |
|                     |                   |                          |            | C               | urrent Perio | d       |                                  | 1 |
|                     | VAT Code          | VAT Description          | VAT Rate   | Net             | VAT          | Gross   |                                  |   |
|                     | A                 | Standard                 | 23.00      | 1095.00         | 251.85       | 1346.85 |                                  |   |
|                     | A (Notional)      | Standard                 | 23.00      | 1310.00         | 301.30       | 1611.30 |                                  |   |
|                     | В                 | Reduced                  | 13.50      | 870.00          | 117.44       | 987.44  |                                  |   |
|                     | B (Notional)      | Reduced                  | 13.50      | -60.00          | -8.10        | -68.10  |                                  | 1 |
|                     | Y                 | Zero-13.5                | 0.00       | 215.00          | 0.00         | 215.00  |                                  |   |
|                     | Z                 | Zero-Z3                  | 0.00       | 3540.39         | 0.00         | 3540.39 |                                  | ¥ |
| Current Page No.: 1 |                   |                          | Tot        | tal Page No.: 9 |              |         | Zoom Factor: 100%                |   |

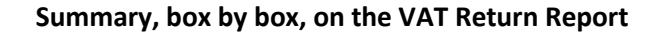

### TO SAVE THE VAT RETURN RECORD

We recommend you save the VAT Return period record once you start preparing for the filing of that period return and before **[UPDATING]** the VAT Return. This will allow you to review the transactions included in this period return, as you may need to edit some of them and this will not be possible once you have updated.

To save the record, click the [**Save**] button. A message will appear asking you to confirm that you want to save the current details and advising you that the transactions are still editable at this time. Click **[Yes]** to save.

| DRIVE (Version 3.2)                                            | - a ×                                                                                     |
|----------------------------------------------------------------|-------------------------------------------------------------------------------------------|
| File View Postings Accounts Marketing Reports Tools Theme Help | Generate VAT Returns for the period 1st January 1 to 28th February 2021                   |
| 😌 💼 🐘 💻 🔍 View All Transactions 💌                              | VAT Return Report Selections                                                              |
|                                                                | Generate VAT Return 0                                                                     |
| DRIVE Desktop                                                  | Reprint VAT Return                                                                        |
| Staff Holiday/Leave 🕥 VAT PERIOD                               | Cost Centre CREATE DATE                                                                   |
| Job Plans                                                      |                                                                                           |
| Reports                                                        | From Month January v 2021                                                                 |
| Counts Counts                                                  | To Month                                                                                  |
| Alerts                                                         | repruary 2021 -                                                                           |
| Ø Books In                                                     |                                                                                           |
| Budget                                                         | Omitina                                                                                   |
| GDPR Events                                                    | Contrastre<br>Include Constraints                                                         |
| VAT Returns                                                    | and the contractive                                                                       |
| DRIVE Desktop                                                  | From Month Confirm ×                                                                      |
| My Communications                                              | Indude transaction det                                                                    |
| Document Management                                            | O you want to save the current details?<br>Togacartions will still be editable.           |
| Deadline Management                                            | VAT on Soles 1, 158.23                                                                    |
| Marketing                                                      | VAT on Purchases Yes No 662.49                                                            |
| Dashboards                                                     | Net Payable 495.74                                                                        |
|                                                                | Net Repayable T4 0.00                                                                     |
| Worknow Planagement                                            | Total goods to other EU countries E1 1.607.00                                             |
| WIP Ledger                                                     | Total goods from other EU countries E2 1.280.00                                           |
| Fees Ledger                                                    | Total services to other EU countries ES1 400.00 To save the record click on Save. You can |
| Purchase Ledger                                                | Total services from other EU countries E52 225.00 edit the transaction if required.       |
| Bank and Cash                                                  | Total goods imported underpostponed accounting PA1                                        |
| Nominal Ledger                                                 |                                                                                           |
| Client Accounting                                              | View Details Update Save Cancel                                                           |
| •                                                              |                                                                                           |

Saving the return to review or update later

A record for this period will be displayed in the browse.

#### ADDITIONAL COLUMN AVAILABLE IN VAT RETURN BROWSE

We have added the 'Return Status' as an available column in the column chooser of the VAT Return browse. This will give you clarity as to whether the period has been 'Saved' or has been 'Updated'.

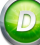

#### TO OPEN AN EXISTING VAT RETURN

To open a VAT Return record, double click on the record in the list of returns in the browse or click the **[Open]** icon from the drop-down menu.

| DRIVE (Version 3.2)                                            | DRIVE (Version 3.2) – G × |                    |                      |             |  |  |  |  |  |  |  |  |  |
|----------------------------------------------------------------|---------------------------|--------------------|----------------------|-------------|--|--|--|--|--|--|--|--|--|
| File View Postings Accounts Marketing Reports Tools Theme Help |                           |                    |                      |             |  |  |  |  |  |  |  |  |  |
| P P R Current Year Transactions -                              |                           |                    |                      |             |  |  |  |  |  |  |  |  |  |
| DRIVE Desktop                                                  | VAT RETURN                |                    |                      |             |  |  |  |  |  |  |  |  |  |
| Staff Holiday/Leave                                            | VAT PERIOD                | NET PAYABLE        | CREATED BY           | CREATE DATE |  |  |  |  |  |  |  |  |  |
| 🙀 Job Plans                                                    | Jan/Feb 2021              | 741.48             | System Administrator | 05/03/2021  |  |  |  |  |  |  |  |  |  |
| Reports                                                        | A Reports                 |                    |                      |             |  |  |  |  |  |  |  |  |  |
| Accounts                                                       |                           |                    |                      |             |  |  |  |  |  |  |  |  |  |
| 🔥 Alerts                                                       | Double                    | -click to open the |                      |             |  |  |  |  |  |  |  |  |  |
| 🥔 Books In                                                     | record.                   |                    |                      |             |  |  |  |  |  |  |  |  |  |
| 🔒 Budget                                                       |                           |                    |                      |             |  |  |  |  |  |  |  |  |  |
| GDPR Events                                                    |                           |                    |                      |             |  |  |  |  |  |  |  |  |  |
| VAT Returns                                                    |                           |                    |                      |             |  |  |  |  |  |  |  |  |  |
| I                                                              |                           |                    |                      |             |  |  |  |  |  |  |  |  |  |

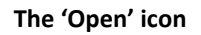

#### **UPDATING THE VAT RETURN**

To update the VAT Return record for a selected period, click on the **[Update]** button, on the VAT Return screen, see below.

Before you update the VAT return, we strongly recommend you make sure that you have entered all the transaction for that period correctly. On updating the VAT Return all the transaction will be locked and you will not be able to modify or change those transactions. A confirmation message will appear on your screen. To proceed click on **[Yes**].

| ORIVE (Version 3.2)             |                                                                  |                                      |                                   |                 |          |   | -           | a × |
|---------------------------------|------------------------------------------------------------------|--------------------------------------|-----------------------------------|-----------------|----------|---|-------------|-----|
| Eile View Postings Accounts Mar | keting <u>R</u> eports <u>T</u> ools Th <u>e</u> me <u>H</u> elp | O VAT Return                         |                                   |                 | ×        |   |             |     |
|                                 | View Current Year Transactions 💌                                 | VAT Return Report Selections         |                                   |                 |          |   |             |     |
|                                 | VATOSTUDU                                                        | Generate VAT Return                  | 0                                 |                 |          | - |             |     |
| DRIVE Desktop                   | VALRETURN                                                        | Reprint VAT Return                   | 0                                 |                 |          |   |             |     |
| Staff Holiday/Leave             | VAT PERIOD                                                       | Cost Centre                          |                                   | +               |          | r | CREATE DATE |     |
| Job Plans                       | Jan/Feb 2021                                                     |                                      |                                   |                 |          |   | 05/03/2021  |     |
| Reports                         |                                                                  | From Month                           | February -                        | 2021            |          |   |             |     |
| Accounts                        |                                                                  | To Month                             | March                             | 2021            |          |   |             |     |
| Books In                        |                                                                  |                                      |                                   |                 |          |   |             |     |
| Budget                          |                                                                  |                                      |                                   |                 |          |   |             |     |
| GDPR Events                     |                                                                  | Cumulative                           |                                   |                 |          |   |             |     |
| VAT Returns                     |                                                                  | Include Cumulative                   | D                                 |                 |          |   |             |     |
|                                 |                                                                  | From Mark and                        |                                   |                 |          |   |             |     |
| DRIVE Desktop                   |                                                                  | From Mone Confirm                    |                                   |                 | ~        |   |             |     |
| My Communications               |                                                                  | Include tran                         | hir WAT Return will lock all tran | actions on the  | VAT      |   |             |     |
| Document Management             |                                                                  | Return.You                           | will not be able to make any fu   | urther changes. | 141      |   |             |     |
| Deadline Management             |                                                                  | VAT on Sal continue?                 | e cannot be reversed, are you so  | are you want to | 1,140,00 |   |             |     |
|                                 |                                                                  | VAT on Pur                           |                                   |                 | 398.00   |   |             |     |
| Plarketing                      |                                                                  | Net Pavabl                           | Ye                                | 5 <u>N</u>      | 0        |   |             |     |
| Dashboards                      |                                                                  | Nat Papavable                        | - Character                       | -               | 741.00   |   |             |     |
| Workflow Management             |                                                                  | The Repayable                        | 1                                 | 4               | 0.00     |   |             |     |
| WIP Ledger                      |                                                                  | Total goods to other EU countries    | E                                 | 1               | 1,628.00 |   |             |     |
| Fees Ledner                     | Updating the VAT Return the                                      | Total goods from other EU countrie   | E                                 | 2               | 942.00   |   |             |     |
| recseeuger                      | make sure that you want to                                       | Total services to other EU countries | s Es                              | 1               | 551.00   |   |             |     |
| Purchase Ledger                 | update. To update click on Yes.                                  | Total services from other EU count   | ries ES                           | 2               | 650.00   |   |             |     |
| Bank and Cash                   |                                                                  | tal goods imported underpostpo       | oned accounting                   | 1               | 1,200.00 |   |             |     |
| Nominal Ledger                  |                                                                  |                                      |                                   |                 |          |   |             |     |
| Client Accounting               |                                                                  | View Details                         |                                   | Saue            | Cancel   |   |             |     |
|                                 |                                                                  | Upuate Upuate                        |                                   | OUTC .          | Conce    |   |             |     |

Confirmation message on updating VAT Return

Note: You should [**UPDATE**] the return in the system when you have reported these figures to Revenue.

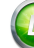

#### CHANGES IN MTD (UK & NI) VAT RETURN

#### **CAPTION CHANGES IN MTD VAT**

HMRC has requested a caption change on the MTD filed returns which will apply for VAT Returns made from 8<sup>th</sup> April 2021 onwards.

#### List of caption changes

| Caption Before 8th April 2021                                                                                        | Caption on & after 8th April 2021                                                                                                    |
|----------------------------------------------------------------------------------------------------|----------------------------------------------------------------------------------------------------|
| VAT due on acquisitions from other EC Member State:<br>[Box 2]                                                       | VAT due in this period on intra-community acquisitions of goods made in Northern Ireland from EU Member States <b>[Box 2]</b>                              |
| Total value of all supplies of goods and related costs, excluding any VAT, to other EC member states: <b>[Box</b> 8] | Total value of intra-community dispatches of goods<br>and related costs (excluding VAT) from Northern<br>Ireland to EU Member States <b>[Box 8]</b>        |
| Total value of acquisitions of goods and related costs excluding any VAT, from other EC member states:<br>[Box 9]    | Total value of intra-community acquisition of goods<br>and related costs (excluding VAT) made in Northern<br>Ireland from EU Member States: <b>[Box 9]</b> |

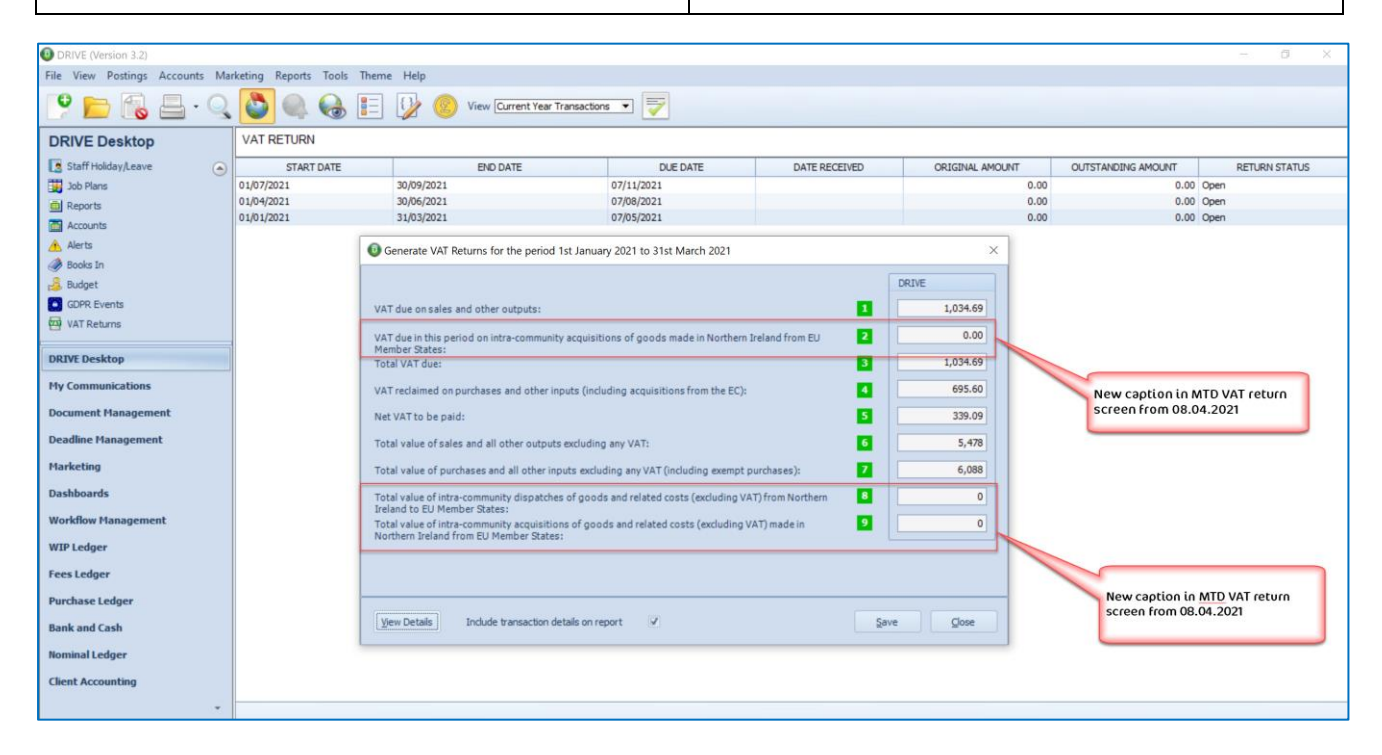

New captions on and after 8th April 2021

| VAI Returi                         | 1 Report                    |                                      |                     |                   |         |   |         | Page No. 1 |  |  |  |  |  |  |
|------------------------------------|-----------------------------|--------------------------------------|---------------------|-------------------|---------|---|---------|------------|--|--|--|--|--|--|
| From Month :                       | From Month : January/2021   |                                      |                     |                   |         |   |         |            |  |  |  |  |  |  |
| To Month :                         | To Month : March/2021       |                                      |                     |                   |         |   |         |            |  |  |  |  |  |  |
| Summary                            | Summary                     |                                      |                     |                   |         |   |         |            |  |  |  |  |  |  |
| VAT Payable/                       | (Repayable)                 |                                      |                     |                   |         |   |         |            |  |  |  |  |  |  |
|                                    |                             |                                      |                     |                   |         |   |         |            |  |  |  |  |  |  |
| VAT due on sale                    | s and other outputs         |                                      |                     |                   |         | 1 | 1034.69 |            |  |  |  |  |  |  |
| VAT due on acq                     | uisitions from other EC Me  | mber States                          |                     |                   |         | 2 | 0.00    |            |  |  |  |  |  |  |
| Total VAT due                      |                             | to final alternation and alternation | (marker 50)         |                   |         | 3 | 1034.69 |            |  |  |  |  |  |  |
| VAT reclaimed o                    | in purchases and other inpi | uts(including acquisition            | is from the EC)     |                   |         | 4 | 695.60  |            |  |  |  |  |  |  |
| Total value of s                   | les and all other outputs ( | excluding any VAT                    |                     |                   |         | 6 | 5478.00 |            |  |  |  |  |  |  |
| Total value of p                   | urchases and all other inp  | uts exduding any VAT(inc             | luding exempt p     | ourchases)        |         | 7 | 6088.00 |            |  |  |  |  |  |  |
| Total value of a                   | l supplies of goods and r   | elated costs, excluding a            | any VAT, to other B | EC member states  |         | 8 | 0.00    |            |  |  |  |  |  |  |
| Total value of a                   | quisitions of goods and     | related costs excluding              | any VAT, from oth   | er EC member stat | es      | 9 | 0.00    |            |  |  |  |  |  |  |
| VAT Rate Breakdown - Sales/Outputs |                             |                                      |                     |                   |         |   |         |            |  |  |  |  |  |  |
|                                    |                             |                                      | Cu                  | irrent Period     | i       |   |         |            |  |  |  |  |  |  |
| VAT Code                           | VAT Description             | VAT Rate                             | Net                 | VAT               | Gross   |   |         |            |  |  |  |  |  |  |
| A                                  | Standard                    | 20.00                                | 2588.88             | 517.76            | 3106.64 |   |         |            |  |  |  |  |  |  |
| A (Notional)                       | Standard                    | 20.00                                | 1975.00             | 395.00            | 2370.00 |   |         |            |  |  |  |  |  |  |
| В                                  | Reduced                     | 5.00                                 | 2438.76             | 121.93            | 2560.69 |   |         |            |  |  |  |  |  |  |
| z                                  | Zero-20                     | 0.00                                 | 450.85              | 0.00              | 450.85  |   |         |            |  |  |  |  |  |  |
| Totals                             |                             | _                                    | 7453.49             | 1034.69           | 8488.18 |   |         |            |  |  |  |  |  |  |
| VAT Rate Br                        | eakdown : Purcha            | ses/Inputs                           |                     |                   |         |   |         |            |  |  |  |  |  |  |
|                                    |                             |                                      | Cu                  | Irrent Period     | 1       |   |         |            |  |  |  |  |  |  |
| VAT Code                           | VAT Description             | VAT Rate                             | Net                 | VAT               | Gross   |   |         |            |  |  |  |  |  |  |
| A                                  | Standard                    | 20.00                                | 1270.84             | 254.16            | 1525.00 |   |         |            |  |  |  |  |  |  |
| A (Notional)                       | Standard                    | 20.00                                | 1975.00             | 395.00            | 2370.00 |   |         |            |  |  |  |  |  |  |
| В                                  | Reduced                     | 5.00                                 | 928.56              | 46.44             | 975.00  |   |         |            |  |  |  |  |  |  |
| Y                                  | Zero-5                      | 0.00                                 | 728.03              | 0.00              | 728.03  |   |         |            |  |  |  |  |  |  |
| Z                                  | Zero-20                     | 0.00                                 | 3160.78             | 0.00              | 3160.78 |   |         |            |  |  |  |  |  |  |
| Totals                             |                             | -                                    | 8063.21             | 695.60            | 8758.81 |   |         |            |  |  |  |  |  |  |
|                                    |                             | -                                    |                     |                   |         |   |         |            |  |  |  |  |  |  |
|                                    |                             |                                      |                     |                   |         |   |         |            |  |  |  |  |  |  |
|                                    |                             |                                      |                     |                   |         |   |         |            |  |  |  |  |  |  |

New captions on the Summary section of the VAT Return Report

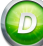

#### TIMESHEET

#### VALIDATION ROUTINE IN TIMESHEET

We have added a new validation routine in the Timesheet posting. When you select to save and close the timesheet the system will check the units entered and the staff chargeout rates to make sure that they match with the amount of the time entry and if there is any inconsistency found you will receive the following message **`Time Units multiplied by Rate must be equal to the Amount'**. At which point you can go back and rectify any issues.

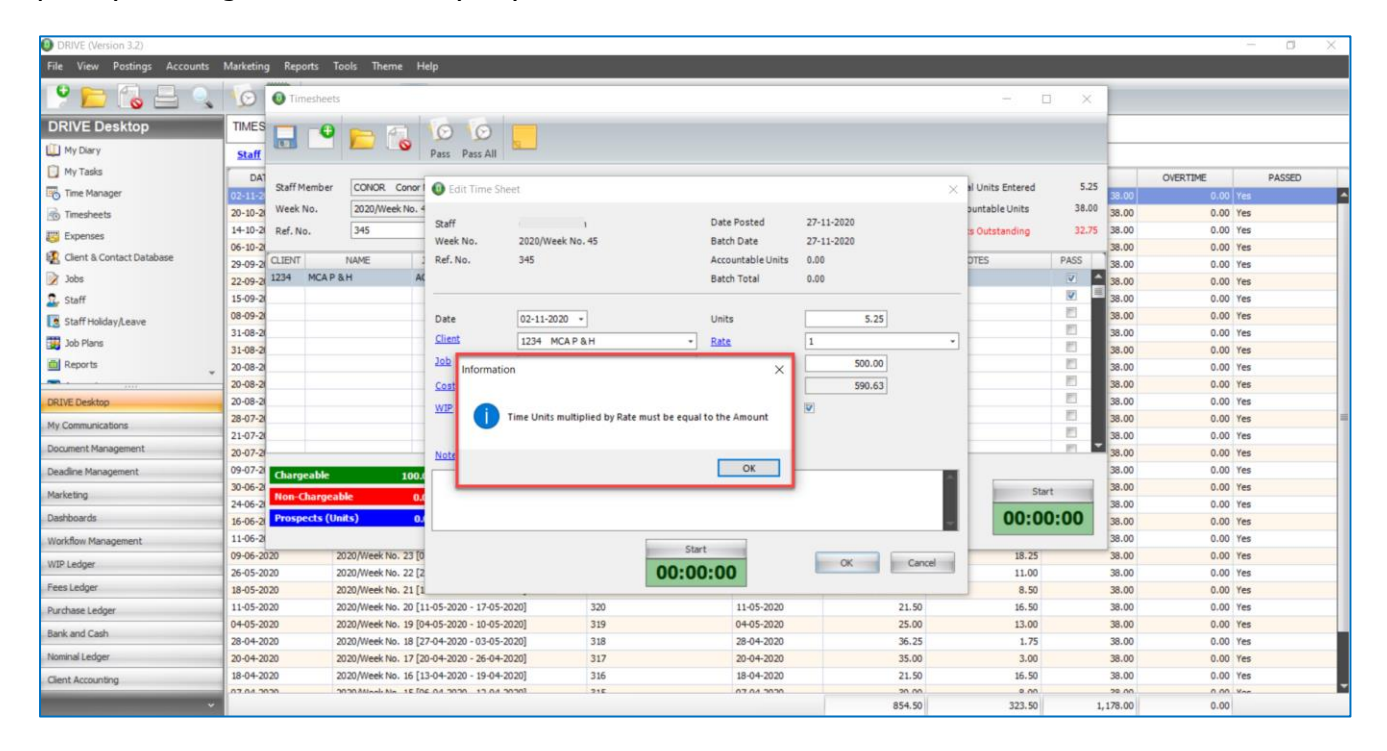

Validation message in Timesheet

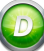

#### REPORTS

#### STATEMENTS (MICROSOFT WORD), ADDITIONAL MERGE FIELDS ADDED

We have added 5 new merge fields to the **Statements (Microsoft Word)** report **[Reports], [Fees Ledger], [Statements (Microsoft Word)]**.

The new fields are as follows:

- JobDescriptions
- Total\_Debit
- Total\_Credit
- Total\_AllocAmount
- Total\_Outstanding

These fields will allow you to show totals for the debits (Invoices), credits (Receipts), allocated and outstanding amounts and using 'JobDescriptions' you can also display the jobs that the invoices were allocated to.

In **[Design]** you will need a new table, to align these totals properly with the individual entries, see below.

| Date           | Doc No       | Туре           | Job               | Debit             | Credit             | Amount<br>Allocated     | Outstanding             | Balance                      |
|----------------|--------------|----------------|-------------------|-------------------|--------------------|-------------------------|-------------------------|------------------------------|
| «Doc_D<br>ate» | «Doc_No<br>» | «Doc_Ty<br>pe» | «JobDescriptions» | «Debit»           | «Credit»           | «AllocAmount<br>»       | «Outstandin<br>g»       | «RunningO<br>utstanding<br>» |
|                |              |                |                   | «Total_De<br>bit» | «Total_Cred<br>it» | «Total_AllocA<br>mount» | «Total_Outs<br>tanding» | «Balance»                    |

And when running the report, the statements of each client will display with totals, see below.

| Statement of Account            |           |                 |                                                          |          |        |                     |             |          |
|---------------------------------|-----------|-----------------|----------------------------------------------------------|----------|--------|---------------------|-------------|----------|
| To:                             |           |                 |                                                          |          | D      | ate: 3              | 1/12/2021   |          |
| Gatsby Antiques                 |           |                 |                                                          |          | А      | /C Code: G          | AT001       |          |
| Middlemarch<br>SJR836<br>France | 100       |                 |                                                          |          | V      | AT No.: IE          | *****       |          |
| Date                            | Doc<br>No | Туре            | Job                                                      | Debit    | Credit | Amount<br>Allocated | Outstanding | Balance  |
| 01/01/2021                      | 014       | Fees<br>Journal | Default<br>Audit and                                     | 700.00   |        | 0.00                | 700.00      | 700.00   |
| 26/11/2021                      | 180       | Bill            | Accountancy,<br>Company<br>Secretary,<br>Corporation Tax | 3,075.00 |        | 0.00                | 3,075.00    | 3,775.00 |
|                                 |           |                 |                                                          | 3,775.00 | 0.00   | 0.00                | 3,775.00    | 3,775.00 |

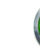